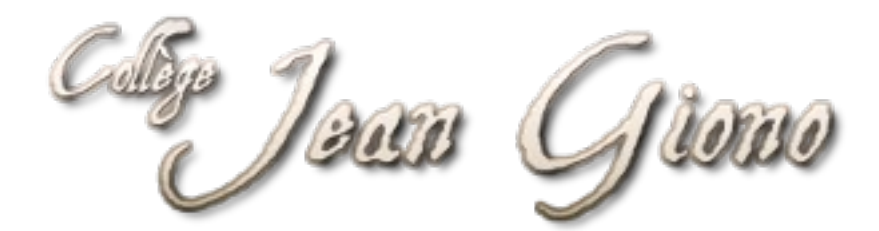

# Tutoriel

# Créer et publier un article sur le site du collège

# Table des matières

| Introduction :                                          | 3   |
|---------------------------------------------------------|-----|
| I- Se connecter au site :                               | 3   |
| II- Rédiger un article :                                | 4   |
| III- Insérer une image dans un article :                | 7   |
| Remarque !                                              | .10 |
| IV- Associer une pièce jointe à votre article :         | .11 |
| V- Insérer un média audio ou vidéo dans votre article : | .13 |

### **Introduction :**

Le site du collège est un outil de communication très puissant et simple d'utilisation, qui permet aux élèves ainsi qu'à leurs parents d'avoir un accès direct, sans mot de passe, aux informations que vous désirez mettre à leur disposition.

Cet outil vous permet aussi de créer des ressources à destination de publics ciblés, enregistrés sur le site (les enseignants par exemple), et qui ne seront visible que par eux.

Il faut voir le site comme un carrefour, un agrégateur de ressources que vous aurez sélectionné, à destination de différents publics, qui y auront accès direct depuis n'importe quel terminal connecté à internet.

### I- Se connecter au site :

1- Sur la page d'accueil, cliquer sur « Connexion ».

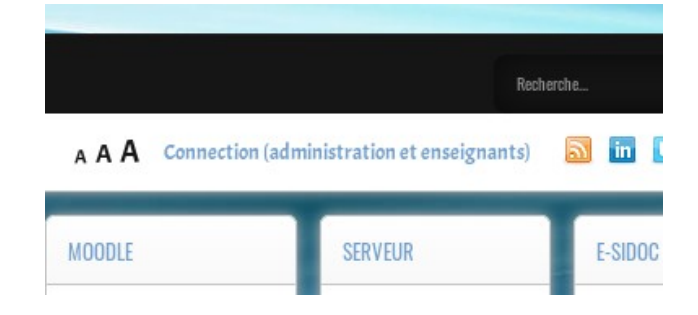

| Identifiant*       |           |
|--------------------|-----------|
| Mot de passe*      |           |
| Se rappeler de moi |           |
|                    | Connexion |

**2-** Remplir les champs « Identifiant » et « Mot de passe », et cliquer sur « Connexion ».

### II- Rédiger un article :

1- Dans le menu personnel, cliquer sur « Soumettre un article ».

| MENU PERSONNEL      |      |
|---------------------|------|
| 🕥 Votre profil      |      |
| 🕥 Soumettre un arti | icle |
| Déconnexion         |      |

La fenêtre suivante apparaît. Le premier onglet « Contenu » correspond au traitement de texte que vous allez utiliser pour rédiger votre article. Le second onglet « Publication » vous permettra de paramétrer la manière dont votre article apparaîtra sur le site (catégorisation, en page d'accueil ou non, durée de publication, public visé...).

| itre*          |       |        |        |          |                |      |        |   |   |   |   |   |     |   |        |     |    |            |   |    |       |   |     |        |            |
|----------------|-------|--------|--------|----------|----------------|------|--------|---|---|---|---|---|-----|---|--------|-----|----|------------|---|----|-------|---|-----|--------|------------|
| Alias          |       |        |        |          |                |      |        |   |   |   |   |   |     |   |        |     |    |            |   |    |       |   |     |        |            |
| Auto           | o-gér | nérati | on à p | oartir c | lu titr        | e    |        |   |   |   |   |   |     |   |        |     |    |            |   |    |       |   |     |        |            |
| <u>ው[</u> A    | fich  | er/Ma  | squer  | ]        |                |      |        |   |   |   |   |   |     |   |        |     |    |            |   | Ed | ition | C | ode | Prévis | ualisation |
| 0              |       | 9      | C      | в        | I              | Ū    | ×      | P | ß | 5 |   | ≣ | E   | Ū | liūili |     | ¥  | 5          |   | 1  |       |   |     | đ      |            |
|                |       |        |        |          |                |      |        |   |   |   |   |   |     |   |        |     |    |            |   |    |       |   |     |        |            |
| a <sub>A</sub> | Ŧ     | A      | 2      | 2        | A <sup>2</sup> | Az   | L      | " | Ω | M |   |   |     |   |        | 1   | •  | * <u>-</u> | • |    |       |   |     |        |            |
| -              |       |        |        | ¶        | 66.93          | ABBR | A.B.C. | A | A |   | A |   | a 🛒 |   |        | abc | ۰¶ | ٩          |   |    |       |   |     |        |            |

Commencez par mettre un titre, ne modifiez pas le champ « Alias », il se rempli automatiquement.

Vous pouvez maintenant rédiger votre article dans le corps de texte.

#### Serge MACASDAR

| Contenu          | Publication     | n Lang                        | le Mé       | tadonnée | S   |     |          |                    |                                           |   |         |      |    |                  |
|------------------|-----------------|-------------------------------|-------------|----------|-----|-----|----------|--------------------|-------------------------------------------|---|---------|------|----|------------------|
| Titre*           |                 |                               |             |          |     |     |          |                    |                                           |   |         |      |    |                  |
| Ecrire un        | titre!          |                               |             |          |     |     |          |                    |                                           |   |         |      |    |                  |
| Alias            |                 |                               |             |          |     |     |          |                    |                                           |   |         |      |    |                  |
| Auto-géné        | ération à parti | r du titre                    |             |          |     |     |          |                    |                                           |   |         |      |    |                  |
| ပံ[Affiche       | r/Masquer]      |                               |             |          |     |     |          |                    |                                           |   | Edition | n Co | de | Prévisualisation |
|                  | Э 🥑 В           | ΙÜ                            | ×           |          | 5   | ± ± | 1        | •                  |                                           |   |         |      |    |                  |
|                  |                 |                               |             |          |     |     |          |                    |                                           |   |         |      |    |                  |
| ą <sub>A</sub> ▼ | <u>A</u> ∠ 🧷    | A <sup>2</sup> A <sub>2</sub> |             | ï        | m = |     |          | 1=                 | :<br>:::::::::::::::::::::::::::::::::::: | • |         |      |    |                  |
| 1                |                 | 66.99 AI                      | BR A.B.C. 7 | A A      |     |     | <u>j</u> | <sup>abc</sup> ∕∕¶ | ¶۰                                        |   |         |      |    |                  |
| Machin truc      |                 |                               |             |          |     |     |          |                    |                                           |   |         |      |    |                  |
|                  |                 |                               |             |          |     |     |          |                    |                                           |   |         |      |    |                  |
|                  |                 |                               |             |          |     |     |          |                    |                                           |   |         |      |    |                  |

Une fois votre article rédigé, il faut déterminer la manière dont votre article sera publié sur le site. Pour ce faire, cliquez sur l'onglet « Publication ».

Le premier champ visible alors se nomme « Catégorie ». La complétion correcte de ce champ est d'une très grande

importance car elle permet l'affichage de votre article au bon

endroit sur le site !

Contenu

Catégorie\* Non catégorisé

> Non catégorisé Enseignements - Langues

- Allemand

- Histoire des Arts Espace Giono - Expositions Informations générales - Informations FSF FUDIRE

Publication

Langue

\* Q

| Contenu    | Publication | Langu |
|------------|-------------|-------|
| Catégorie* |             |       |
| Non catégo | risé        | *     |
| Tags       |             |       |

Ici, nous sélectionnerons la sous-catégorie « Allemand », incluse dans la catégorie « Enseignements / Langues ». Ceci fait, il reste à déterminer si votre article doit apparaître en page d'accueil ou non. Pour cela sélectionnez « oui » ou « non » dans le champ « En vedette ».

Vous pouvez déterminer aussi une durée de publication, ainsi que le type d'utilisateur qui sera autorisé à voir l'article.

Sauvegardez votre article.

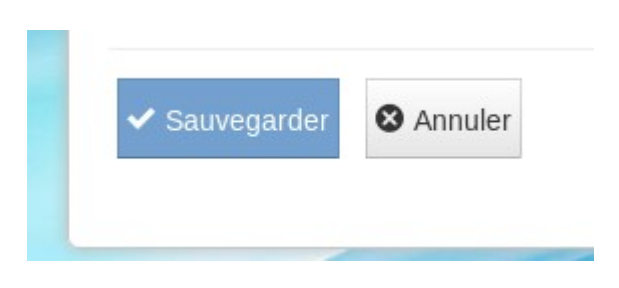

### III- Insérer une image dans un article :

Positionnez votre curseur à l'endroit où vous désirez insérer une image, puis cliquez sur l'icône « Insérer une image ».

| •              |   | 9        | C | в | I              | U    | ×      | P | ß | 5       |   | ≣ | E 3 | 100h  | 1001 |     | ٠  |    |   |  |  | h | <b>II</b> | <b>I</b> |  |
|----------------|---|----------|---|---|----------------|------|--------|---|---|---------|---|---|-----|-------|------|-----|----|----|---|--|--|---|-----------|----------|--|
|                |   |          |   |   |                |      |        |   |   |         |   |   |     |       |      |     |    |    |   |  |  |   |           |          |  |
| a <sub>A</sub> | Ŧ | <u>A</u> | 4 | 2 | A <sup>2</sup> | Az   | L      | " | Ω | m       |   |   |     |       |      | 100 | •  | i= | • |  |  |   |           |          |  |
| 4              |   |          |   | П | 66.99          | ABBR | 8.8.C. | A | A | <u></u> | A | 4 | ġģ  | <br>6 |      | abc | ۰¶ | ¶۰ |   |  |  |   |           |          |  |

La fenêtre suivante s'affiche :

| Description<br>Dimension                   | ×           | Proportionnel                       |                   |          | Lorem ipsum dolor<br>sit amet, consetetur sadipscing elitr,<br>sed diam nonumy eirmod tempor |
|--------------------------------------------|-------------|-------------------------------------|-------------------|----------|----------------------------------------------------------------------------------------------|
| Alignement                                 | Non défini  | -                                   | Espace vide Non c | défini   | aliquyam erat, sed diam voluptua.                                                            |
| Marges exté.                               | Haut Dr     | oite Bas                            | Gauche 🛛 Égales   |          |                                                                                              |
| Bordure                                    | Largeur 1   | - Styles                            | solide - Couleur  | # 000000 |                                                                                              |
| Do:                                        | ssiers<br>y | □ ↓ <sup>A</sup> ↓ <sup>A</sup> Nom |                   | □        | Détails                                                                                      |
| <ul> <li>sampledata</li> </ul>             |             | 20180411_0                          | 8413402.jpg       |          |                                                                                              |
| <ul> <li>serge</li> <li>smilies</li> </ul> |             | 🗆 🔝 Allemands-:                     | 2017-02.jpg       |          |                                                                                              |
| stef                                       |             |                                     |                   |          |                                                                                              |
| - E stories                                |             |                                     |                   |          |                                                                                              |
| Allema                                     | Allemand    |                                     |                   |          |                                                                                              |
| Arts_p                                     | lastiques   |                                     | Afficher Tous     |          |                                                                                              |

A gauche de cette fenêtre, dans la colonne « Dossier », sélectionnez le dossier dans lequel vous voulez importer l'image. Allez dans le dossier « Stories », puis dans le dossier correspondant à votre matière (ici « Allemand »). Les images déjà présentes dans le dossier sélectionné s'affichent dans la colonne centrale.

Cliquez sur le bouton « Envoyer »

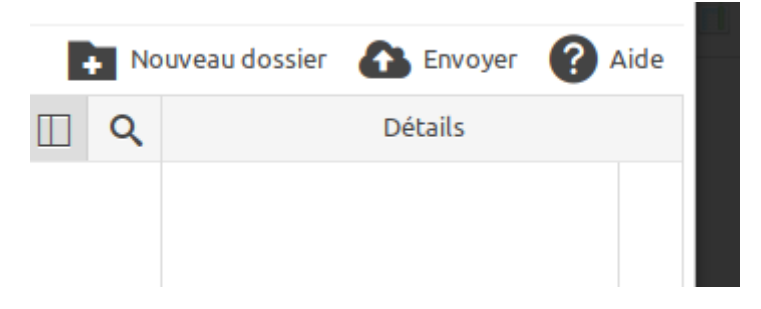

### La fenêtre suivante s'affiche :

| large      | Envoyer ×                       | 1 |
|------------|---------------------------------|---|
| ordu       |                                 |   |
| <b>\</b> / |                                 | А |
| •          | Glisser les fichiers ici        |   |
| Þ          |                                 |   |
| •          |                                 | l |
|            | 🔍 Explorer 🚺 🛣 Envoyer 🗶 Fermer |   |
|            |                                 |   |

Cliquez sur « Explorer » pour avoir accès à l'arborisation de votre ordinateur.

| Anr | nuler               |                             |                   | Envoi         | du fichier        |                            |    |                               | Q Ouvrir       |
|-----|---------------------|-----------------------------|-------------------|---------------|-------------------|----------------------------|----|-------------------------------|----------------|
| 0   | Récents             | • 🏠 serge                   | Сору              | Boulot        | Cours - 2016      | 6ème                       |    |                               |                |
| ŵ   | Dossier personnel   | Nom                         |                   |               |                   | <ul> <li>Taille</li> </ul> |    | Modifié                       | Chapitre 1.png |
|     | Bureau              | 📄 book                      |                   |               |                   |                            |    | 21 sept. 2016                 |                |
| ۵   | Documents           | logiciel pou<br>partie1 div | r 6°<br>ersité et | unité du vi   | vant              |                            |    | 21 sept. 2016<br>10 déc. 2018 |                |
| ۵   | Images              | 📄 partie2 la p              | lanete te         | erre les etr  | es vivant dans l. |                            |    | 21 sept. 2016                 |                |
| 49  | Musique             | 📄 6 ème - Tra               | ne activi         | té.odt        |                   | 11,0                       | 0  | 3 mars 2017                   |                |
|     |                     | 📫 book.rar                  |                   |               |                   | 41,61                      | No | 27 août 2016                  |                |
| Ý   | Telechargements     | 📱 cahier com                | plet.pdf          |               |                   | 15,31                      | No | 26 août 2016                  |                |
| H   | Vidéos              | 🔤 chapitre4 a               | limentat          | ion humair    | ne-20170521T17    | 31,91                      | No | 21 mai 2017                   |                |
|     |                     | Chapitre 1.                 | png               |               |                   | 18,9                       | ю  | 24 mai 2017                   |                |
|     | SpiderOak Hive      | Chapitre 2.                 | peg               |               |                   | 282,1                      | ko | 24 mai 2017                   |                |
|     |                     | 🖏 Chapitre 2.               | png               |               |                   | 15,4                       | (O | 24 mai 2017                   |                |
| +   | Autres emplacements | Chapitre 3.                 | pg                |               |                   | 5,9 kc                     | D  | 24 mai 2017                   |                |
|     |                     | 💔 Chapitre 4.               | gif               |               |                   | 71,7                       | (O | 24 mai 2017                   |                |
|     |                     | 😻 Chapitre 4.               | png               |               |                   | 8,1 ka                     | D  | 24 mai 2017                   |                |
|     |                     | Compéten                    | es cycle          | B.docx        |                   | 10,8                       | (O | 6 déc. 2016                   |                |
|     |                     | Compéten                    | es cycle          | 3 - Intitulés | .odt              | 24,3                       | 0  | 27 mai 2017                   |                |
|     |                     | Cours 0.pd                  |                   |               |                   | 938,7                      | ko | 7 déc. 2017                   |                |

Sélectionnez l'image que vous désirez importer sur le site, et cliquez sur le bouton « Ouvrir ».

| ge | Envoyer                  |            |           | ×        |
|----|--------------------------|------------|-----------|----------|
| 1  | Chapitre_1               | .png       | 18.47 Ko  | Ē        |
|    | Glisser les fichiers ici |            |           |          |
|    |                          | Q Explorer | 🚹 Envoyer | 🗙 Fermer |

| / storie | es / Allemand / ( 0 Dossiers, 3 | Fichiers) |   |                                 | N | ouveau dossier 🚯 Envoyer 👔                           | Aid |
|----------|---------------------------------|-----------|---|---------------------------------|---|------------------------------------------------------|-----|
|          | Dossiers                        |           | ₽ | ↓ <sup>A</sup> <sub>Z</sub> Nom | Q | Détails                                              |     |
| •        | Allemand                        | +         |   |                                 |   | Chapitre_1                                           | Ō   |
| •        | Anglais                         |           |   | 20180411_08413402.jpg           |   | Poids: 18.47 Ko                                      | G   |
| •        | Arts_plastiques                 |           |   | Allemands-2017-02.jpg           |   | Modifier: 12/09/2019, 14:37<br>Dimensions: 100 x 100 | G   |
| •        | CDI                             |           |   | Chapitre_1.png                  |   |                                                      | 9   |
| •        | DP3                             |           |   |                                 |   |                                                      | 0   |
| •        | EDD                             |           |   |                                 |   |                                                      |     |
| •        | Espagnol                        |           |   |                                 |   |                                                      |     |
| •        | FSE                             |           |   |                                 |   |                                                      |     |
| •        | Francais                        |           |   | Afficher Tous -                 |   |                                                      |     |

Cliquez sur le bouton « Envoyer ». L'image apparaît alors sur le serveur du site.

Sélectionnez votre image. Vous pouvez maintenant déterminer certain paramètres comme la taille ou l'alignement, dans la partie supérieure de la fenêtre.

| Image Rollove | er Avancé                              |                                                                     |
|---------------|----------------------------------------|---------------------------------------------------------------------|
| URL           | images/stories/Allemand/Chapitre_1.png |                                                                     |
| Description   | Chapitre 1                             | Lorem ipsum dolor                                                   |
| Dimension     | 100 × 100 Z Proportionnel              | amet, consetetur sadipscing elit<br>sed diam nonumy eirmod tempo    |
| Alignement    | Non défini Espace videNon défini       | invidunt ut labore et dolore mag<br>aliquyam erat, sed diam voluptu |
| Marges exté.  | Haut Droite Bas Gauche 🗹 Égales        |                                                                     |

Cliquez sur le bouton « Insérer », votre image s'affiche alors dans votre article.

| 3              |       | 9      | C      | в       | I              | U     | ×      | ¢ I       | 5        |           | ≣      | E      | 3        |         |          | •     |       |      |       |         |       |  | d I |  |
|----------------|-------|--------|--------|---------|----------------|-------|--------|-----------|----------|-----------|--------|--------|----------|---------|----------|-------|-------|------|-------|---------|-------|--|-----|--|
|                |       |        |        |         |                |       |        |           |          |           |        |        |          |         |          |       |       |      |       |         |       |  |     |  |
| ą <sub>A</sub> | *     | A      | 2      | 2       | A <sup>2</sup> | A2    | L      | "         | Ω        | H         |        |        |          |         |          | •     | ≣     | ٠    |       |         |       |  |     |  |
| ø              |       |        | EE     | ¶       | 66.99          | ABBR  | A.B.C. | A         | A        | A         |        |        | 6        |         | abc      | ۰¶    | ۳     |      |       |         |       |  |     |  |
|                |       |        |        |         |                |       |        |           |          |           |        |        |          |         |          |       |       |      |       |         |       |  |     |  |
| étai           | t une | fois ( | un vai | llant p | etit pro       | fesse | ur, qu | , guille  | ret et p | lein de   | spoirs | , s'en | allait   | aispens | er cett  | e sap | ence  | si d | lreme | ent aco | quise |  |     |  |
| étai           | t une | fois ( | un vai | llant p | etit pro       | fesse | ur, qu | i, guille | ret et p | lein d'e  | spoirs | , s'en | allait ( | aispens | er cetti | e sap | ience | si d | ureme | ent aci | quise |  |     |  |
| étai           | t une | fois ( | un vai | llant p | etit pro       | fesse | ur, qu | i, guille | ret et p | ilein d'e | spoirs | , s'en | allait   | aispens | er cetti | e sap | lence | si d | ureme | ent ac  | quise |  |     |  |

### **Remarque** !

Dans un soucis de lisibilité, et donc d'efficacité, je vous conseille fortement d'intégrer une balise « Lire la suite » à vos articles. Cette balise permet de ne pas afficher l'intégralité de vos articles sur les pages du site, et donc d'afficher un maximum de contenu sur une page.

| Et c'est ainsi qu'il termina sa vie, sénile à seulement soixante ans, Alzeihmer lui faisant prendre sa maison de retraite pour un cente de formation |
|----------------------------------------------------------------------------------------------------|
| redécouvrant chaque jour ses formateurs curieusement vétus de blouses blanches.                                                                      |
|                                                                                                    |

Pour insérer une balise **« Lire la suite »**, positionnez votre curseur à l'endroit de votre article où vous voulez voir apparaître la mention « Lire la suite » sur laquelle les lecteurs pourront cliquer pour faire apparaître le reste du texte.

Cliquez sur le bouton « Lire la suite », une barre apparaît, séparant votre texte en deux parties, la partie précédant la balise sera visible sur le site, la suite restera invisible jusqu'à ce que le lecteur clique sur le lien « Lire la suie »

Et c'est ainsi qu'il termina sa vie, sénile à seulement soixante ans, Alzeihmer lui faisant prendre sa maison de retraite pour un cente de formation académique, redécouvrant chaque jour ses formateurs curieusement vétus de blouses blanches.

## **IV- Associer une pièce jointe à votre article :**

Vous pouvez associer à votre article une ou plusieurs pièces jointes que les lecteurs pourront télécharger. Cliquez sur le bouton « Ajouter une pièce jointe ».

| Il était une fois un vaillant petit professeur, qui, guilleret et plein d'espoirs, s'en allait dispenser cette sapience si durement acquise                                                                                                    |         |
|----------------------------------------------------------------------------------------------------|---------|
|                                                                                                    |         |
| Et c'est ainsi qu'il                                                                                                    |         |
|                                                                                                    |         |
|                                                                                                    |         |
| Powered by JCE Core. Get more reatures with <b>JCE Pro</b>                                                                                                    |         |
| Chemin: p Mot                                                                                                    | 5:57 // |
| □       Download       Ø       Ajouter une pièce jointe       Admiror Gallery       □       Module       □       Menu       □       Contact       □       Article         □       Image       □       Saut de pa       Ajouter une pièce jointe       Image       □       Saut de pa       Ajouter une pièce jointe |         |
|                                                                                                    |         |

La fenêtre suivante apparaît :

| Envoyer la Pièce jointe           |         |         |
|-----------------------------------|---------|---------|
| -                                 |         |         |
|                                   |         |         |
| Document joint : Entrez une adres | se      |         |
| Parcourir Aucun fichier sélect    | ionné.  |         |
|                                   |         |         |
| Nom du fichier (optionnel) :      |         |         |
|                                   |         |         |
| Description :                     |         |         |
|                                   |         |         |
| Publié 🔿 Non 💿 Oui                |         |         |
|                                   |         |         |
|                                   | Envoyer | Annuler |
|                                   |         |         |

Cliquez sur « Parcourir », de manière à accéder à l'arborisation de votre ordinateur.

| Ann | nuler               | Envoi du fichier                                                    | •        | QOuvrir        |
|-----|---------------------|---------------------------------------------------------------------|----------|----------------|
| Ø   | Récents             | ✓ ☆ serge Copy Boulot Cours - 2016 6ème ▶                           |          |                |
| ŵ   | Dossier personnel   | Nom                                                                 | Taille   | Modifié        |
|     | Bureau              | i book                                                              |          | 21 sept. 2016  |
|     |                     | logiciel pour 6°                                                    |          | 21 sept. 2016  |
|     | Documents           | partie1 diversité et unité du vivant                                |          | 10 déc. 2018   |
| ø   | Images              | 📄 partie2 la planete terre les etres vivant dans leur environnement |          | 21 sept. 2016  |
| dd  | Musique             | 📄 6 ème - Trame activité.odt                                        | 11,0 ko  | 3 mars 2017    |
|     |                     | i book.rar                                                          | 41,6 Mo  | 27 août 2016   |
| Ý   | Telechargements     | cahier complet.pdf                                                  | 15,3 Mo  | 26 août 2016   |
| H   | Vidéos              | chapitre4 alimentation humaine-20170521T175054Z-001.zip             | 31,9 Mo  | 21 mai 2017    |
|     |                     | Chapitre 1.png                                                      | 18,9 ko  | 24 mai 2017    |
|     | SpiderOak Hive      | Chapitre 2.jpeg                                                     | 282,1 ko | 24 mai 2017    |
| +   | Autres emplacements | Chapitre 2.png                                                      | 15,4 ko  | 24 mai 2017    |
|     |                     | ··· Chapitre 3.jpg                                                  | 5,9 ko   | 24 mai 2017    |
|     |                     | Chapitre 4.gir                                                      | /1,/ KO  | 24 mai 2017    |
|     |                     | Chapitre 4.phg                                                      | 8,1 KO   | 24 mai 2017    |
|     |                     | Compétences cycle 3- Intitulés odt                                  | 24 3 ko  | 27 mai 2017    |
|     |                     | Cours 0 pdf                                                         | 938 7 ko | 7 déc 2017     |
|     |                     | Cours 6ème 2017 odt                                                 | 18 9 ko  | 25 sept 2017   |
|     |                     | Cours 2016.odt                                                      | 23.4 ko  | 27 sept. 2016  |
|     |                     | Cours 2016 02.odt                                                   | 23,0 ko  | 22 sept. 2016  |
|     |                     | Grille compétences cycle 3.pdf                                      | 674,0 ko | 11 sept. 2017  |
|     |                     | intercalaire.pdf                                                    | 81,1 ko  | 26 août 2016   |
|     |                     | 📓 liste des compétences 6.xlsx                                      | 12,0 ko  | 27 août 2016   |
|     |                     | 📔 liste des compétences TP.txt                                      | 7,6 ko   | 27 août 2016   |
|     |                     | 📄 liste des compétences TP bis.txt                                  | 7,7 ko   | 27 août 2016   |
|     |                     | 🔟 page de garde.docx                                                | 230,4 ko | 26 août 2016   |
|     |                     | page de garde.pdf                                                   | 253,1 ko | 26 août 2016   |
|     |                     |                                                                     | Tous     | les fichiers 👻 |

Sélectionnez le fichier à envoyer sur le serveur, et cliquez sur le bouton « Ouvrir ».

La fenêtre suivante s'affiche :

| Envoyer la Pièce jointe            |           |         |
|------------------------------------|-----------|---------|
|                                    |           |         |
| Document joint : Entrez une adress | e         |         |
| Parcourir liste des compétence     | es TP.txt |         |
| Nom du fichier (entiennel) :       |           |         |
| Nom du fichier (optionnei) :       |           |         |
|                                    |           |         |
| Description :                      |           |         |
|                                    |           |         |
| Publié 🔾 Non 🧿 Oui                 |           |         |
|                                    |           |         |
|                                    | Envoyer   | Annuler |

Cliquez sur « Envoyer ».

Votre pièce jointe apparaît en dessous de la zone de texte de votre article.

| termina sa vie, sénile à seulement soixante ans, Alzeihmer lui faisant prendre sa maison de retraite pour un cente de formation académique, redécouvrant<br>chaque jour ses formateurs curieusement vétus de blouses blanches. |
|----------------------------------------------------------------------------------------------------|
|                                                                                                    |
|                                                                                                    |
|                                                                                                    |
| Powered by JCE Core. Get more features with <b>JCE Pro</b>                                                                                                    |
| Chemin: p Mots: 57 //                                                                                                    |
| Pièce(s) jointe(s):                                                                                                    |

# V- Insérer un média audio ou vidéo dans votre article :

Rendez-vous sur le site qui héberge la vidéo ou le podcast que vous voulez intégrer (Viméo, Youtube, Soundcloud...). Je prendrai ici l'exemple d'une vidéo sur Youtube. Au bas de la fenêtre de lecture affichant le média, cliquez sur « Partager ».

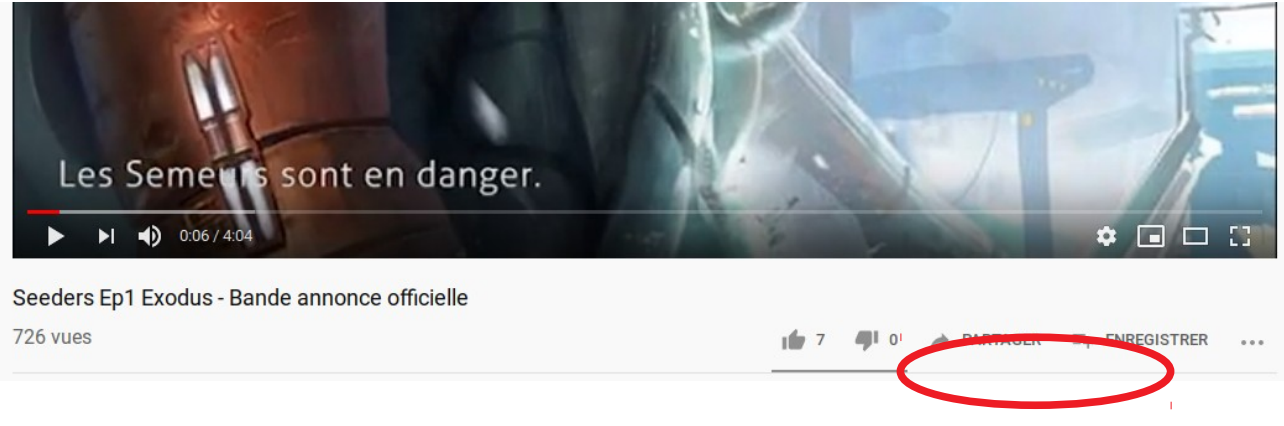

La fenêtre suivante s'affiche :

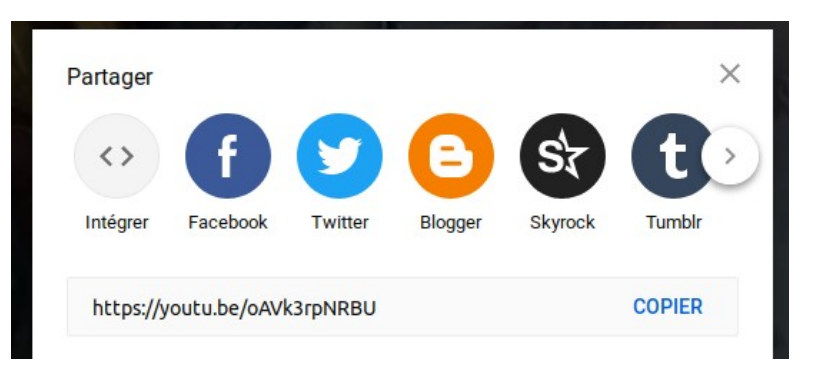

Cliquez sur « Intégrer ».

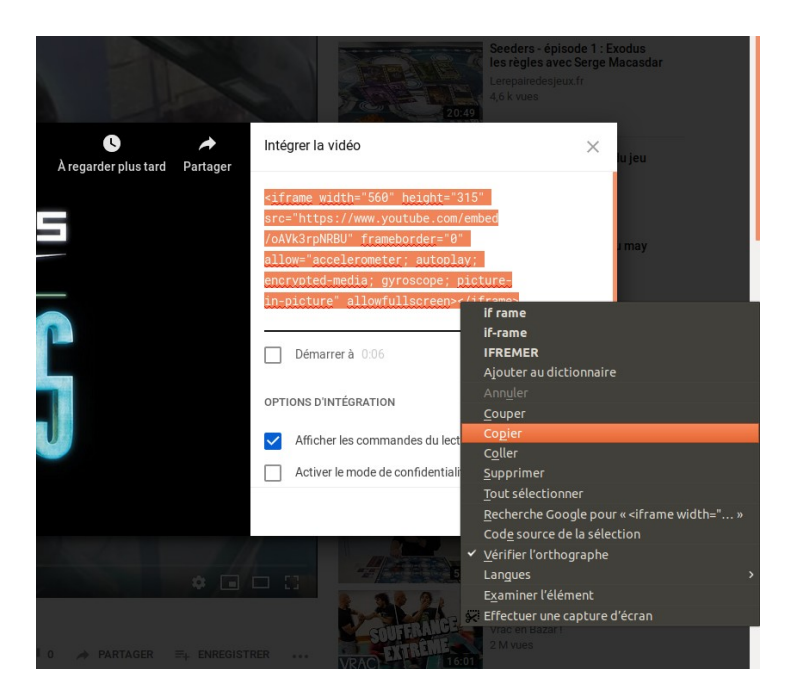

Sélectionnez le code qui s'affiche, faites un clic droit, et sélectionnez « Copier ». Retournez sur l'éditeur de texte dans lequel vous rédigez votre article. Cliquez sur l'onglet « Code », et collez à l'endroit que vous désirez, le code que vous avez copié précédemment.

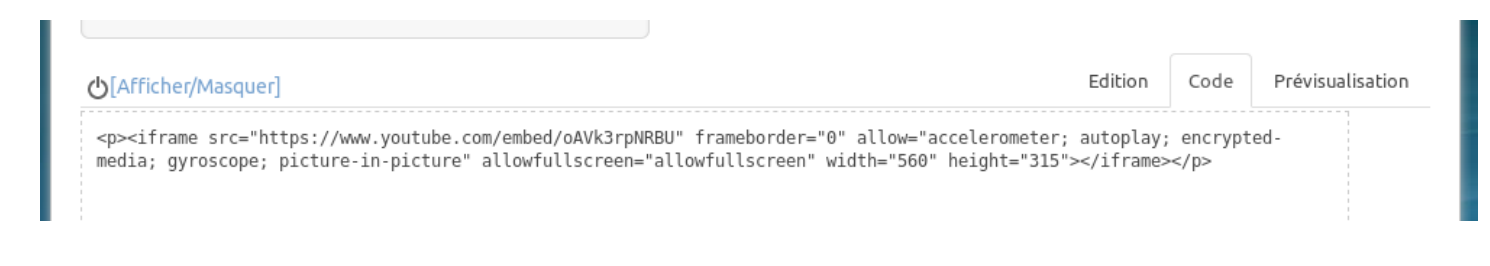

Cliquez sur « Prévisualisation » pour voir le rendu de votre intégration, et modifiez le code au besoin.

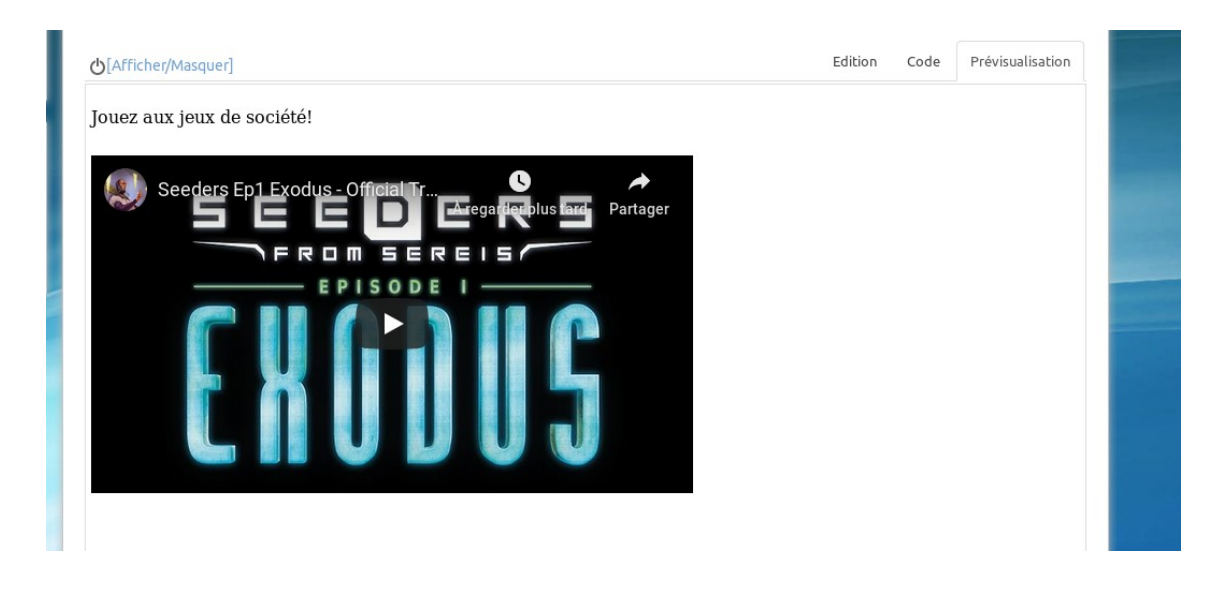

Si vous voulez centre le lecteur, retournez sur l'éditeur de texte, en cliquant sur l'onglet « Edition », sélectionnez le cadre du lecteur, puis cliquer sur l'icône « Centré ».

| A   |       | -      | -      |       | A             | A2   | -      | • | 22 |   |   |   | -  |    |     | = | •   | := |
|-----|-------|--------|--------|-------|---------------|------|--------|---|----|---|---|---|----|----|-----|---|-----|----|
|     |       |        |        | ¶     | 66 <b>9</b> 9 | ABBR | A.B.C. | A | A  | 2 | A | * | ġ, | 63 | abo |   | ¶ ! | ¶• |
| ie: | z aux | jeux d | de soc | iété! |               |      |        |   |    |   |   |   |    |    |     |   |     |    |
|     |       |        |        |       |               |      |        |   |    |   |   |   |    |    |     |   |     |    |
|     |       |        |        |       |               |      |        |   |    |   |   |   |    |    |     |   |     |    |
|     |       |        |        |       |               |      |        |   |    |   |   |   |    |    |     |   |     |    |
|     |       |        |        |       |               |      |        |   |    |   |   |   |    |    |     |   |     |    |
|     |       |        |        |       |               |      |        |   |    |   |   |   |    |    |     |   |     |    |
|     |       |        |        |       |               |      |        |   |    |   |   |   |    |    |     |   |     |    |
|     |       |        |        |       |               |      |        |   |    |   |   |   |    |    |     |   |     |    |
|     |       |        |        |       |               |      |        |   |    |   |   |   |    |    |     |   |     |    |

Et voilà le résultat, une fois l'article publié !

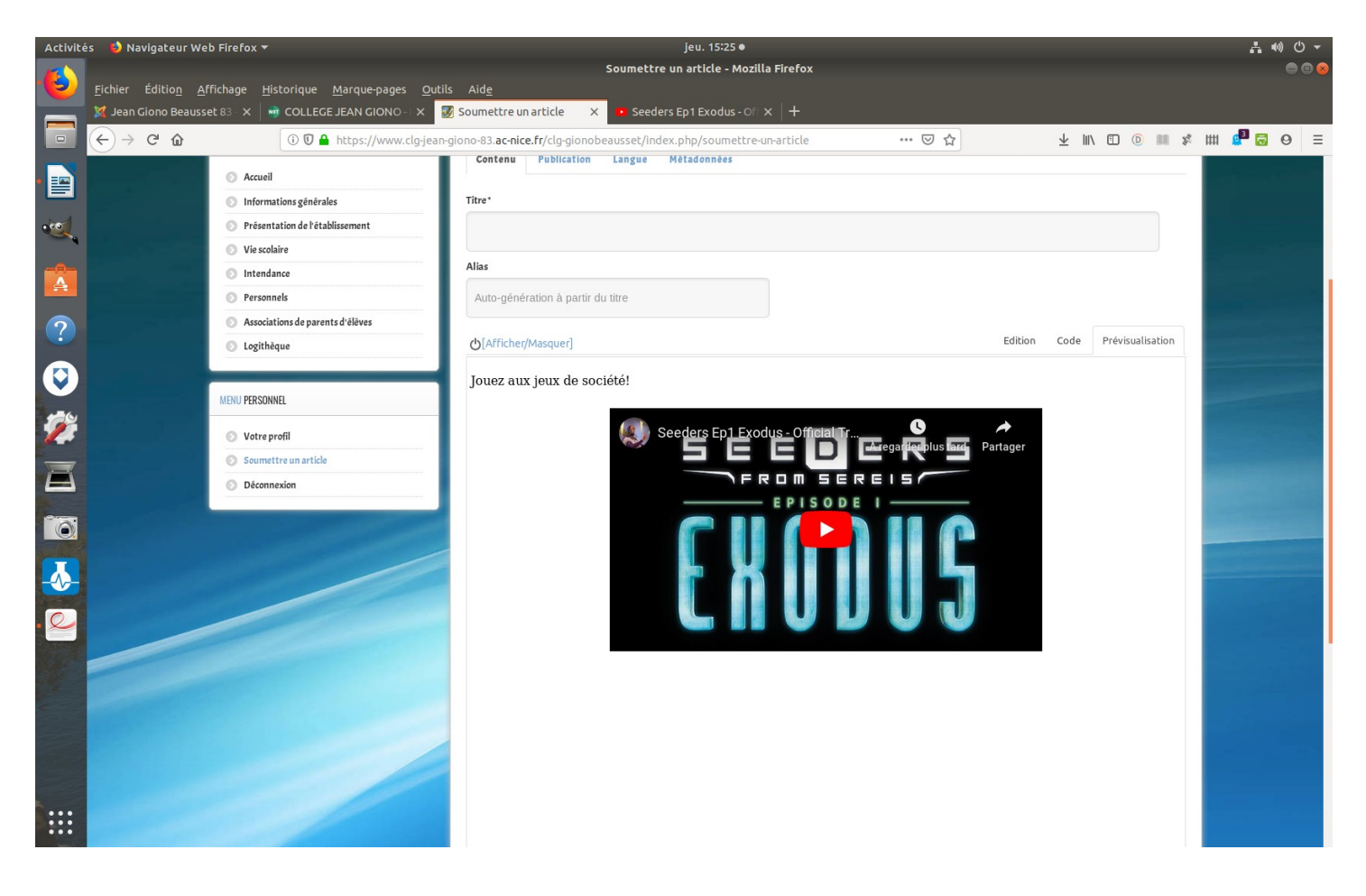

Maintenant, c'est à vous de jouer !!!